# VC デモカメラのセットアップ

Cao Thang (株式会社MITECH) Nguyen Gia Tuyen (株式会社MITECH) 日本語翻訳:美濃部忍 (Vision Components GmbH日本事務所)

### Machine Imagination Technologies Corporation

Address: 3-7-87 Koyanagi-cho, Fuchu City Tokyo 183-0013, JAPAN

http://mitech.jp

Last updated: 2019/10/28

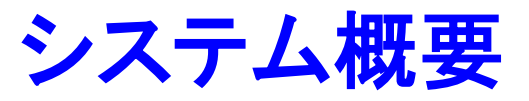

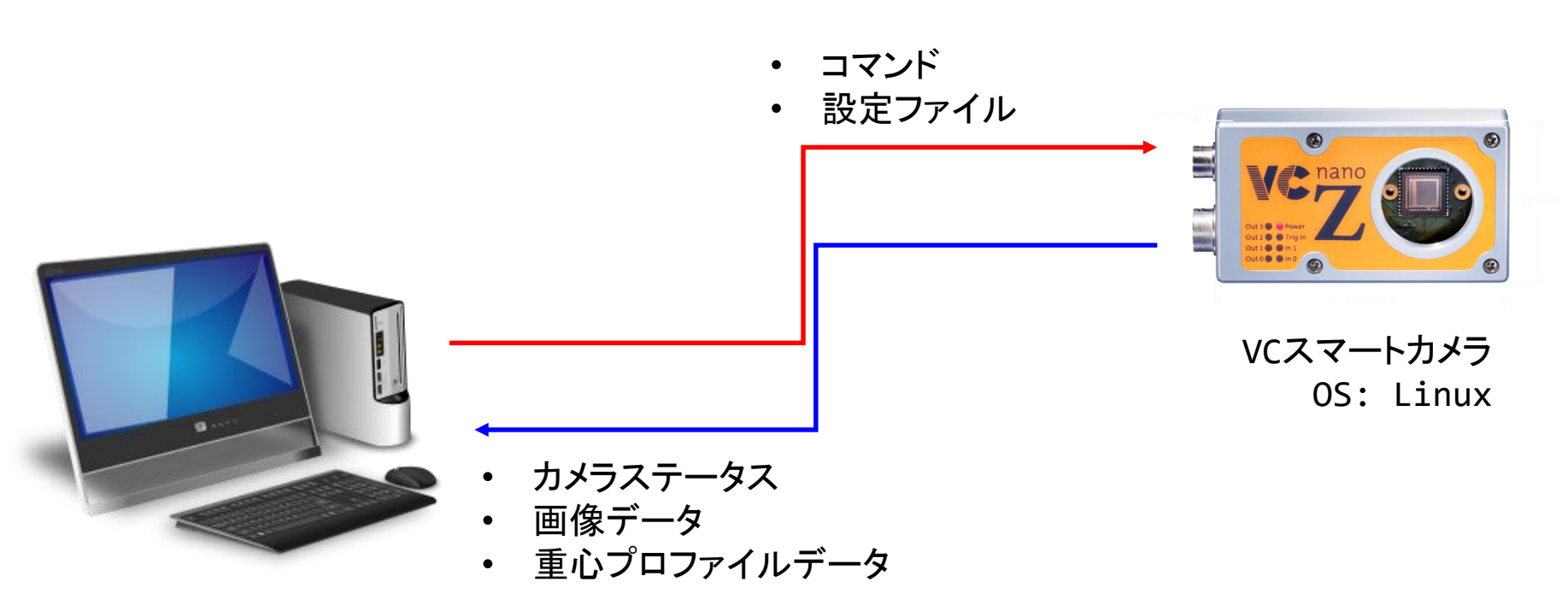

Windows PC

**CONFIDENTIAL** 

# プログラムの場所とサブフォルダ

| C Cameraのフォルダ     |                            |
|-------------------|----------------------------|
| フォルダ              | 内容                         |
| /home/user/ftp    | PCダウンロードのための画像おy日プロファイルの保存 |
| フォルダ              | 内容                         |
| /home/user/mitech | プログラムの場所                   |

| PCのフォルダ         |          |  |
|-----------------|----------|--|
| フォルダ            | 内容       |  |
| setting         | 現在の設定の保存 |  |
| setting_example | 設定例の保存   |  |

# カメラ設定: FTPユーザーの作成、IOのセットアップ

### •「ユーザー名」を設定, パスワードは "user"

### • Edit /etc/rc.local, Line exit 0の前に下記ラインを追加する。

echo 234 > /sys/class/gpio/export echo in > /sys/class/gpio/gpio234/direction echo 1 > /sys/class/gpio/gpio234/active low echo 235 > /sys/class/gpio/export echo in > /sys/class/gpio/gpio235/direction echo 1 > /sys/class/gpio/gpio235/active low echo 236 > /sys/class/gpio/export echo in > /sys/class/gpio/gpio236/direction echo 1 > /sys/class/gpio/gpio236/active low echo 237 > /sys/class/gpio/export echo in > /sys/class/gpio/gpio237/direction echo 1 > /sys/class/gpio/gpio237/active low echo 238 > /sys/class/gpio/export echo in > /sys/class/gpio/gpio238/direction echo 1 > /sys/class/gpio/gpio238/active low echo 239 > /sys/class/gpio/export echo in > /sys/class/gpio/gpio239/direction echo 1 > /sys/class/gpio/gpio239/active low

2019年10月28日(月)

Machine Imagination Technologies

### CONFIDENTIAL

### IPアドレスの変更(必要な場合)

### ZシリーズカメラのIPアドレスを変更するためにvcsetip.scr (under /root)を編集し、 ipaddrパラメータを変更する:

| ipaddr      | 192.168.3.15                                                                                 |   |
|-------------|----------------------------------------------------------------------------------------------|---|
| netmask     | 255.255.255.0                                                                                |   |
| gatewayip   | 192.168.3.254                                                                                |   |
| serverip    | 192.168.3.35                                                                                 |   |
| dnsip       |                                                                                              |   |
| dnsip2      |                                                                                              |   |
| #dnsip      | 192.168.3.254                                                                                |   |
| #dnsip2     | 192.168.3.254                                                                                |   |
| addip       | setenv bootargs \${bootargs}                                                                 |   |
| "ip=\${ipad | ddr}:\${serverip}:\${gatewavip}:\${netmask}:\${hostname}:\${ethdev}:off:\${dnsip}:\${dnsip2} | " |

| ipaddr     | 192.168.3.16                                                                                   |
|------------|------------------------------------------------------------------------------------------------|
| netmask    | 255.255.255.0                                                                                  |
| gatewayip  | 192.168.3.1                                                                                    |
| #serverip  | 192.168.3.35                                                                                   |
| dnsip 8.8  | .8.8                                                                                           |
| #dnsip2    |                                                                                                |
| #dnsip     | 192.168.3.254                                                                                  |
| #dnsip2    | 192.168.3.254                                                                                  |
| addip      | setenv bootargs \${bootargs}                                                                   |
| "ip=\${ipa | ddr}:\${serverip}:\${gatewayip}:\${netmask}:\${hostname}:\${ethdev}:off:\${dnsip}:\${dnsip2} " |

### そして、変更を適用するために vcsetip.sh (sh vcsetip.sh) スクリプトを実行する。 カメラを再起動する。

2019年10月28日(月)

旧

新

Machine Imagination Technologies

**CONFIDENTIAL** 

# カメラ設定、FTP Serverをインストール

1. Install vsftpd: apt-get install vsftpd

#### 2. Edit file /etc/vsftpd.conf

#### Comment the line

listen ipv6=YES  $\Rightarrow$  # isten ipv6=YES

Enable the following items: listen=YES local\_enable=YES write\_enable=YES

#### 3. Allow root to ftp

In /etc/ftpusers, comment the root

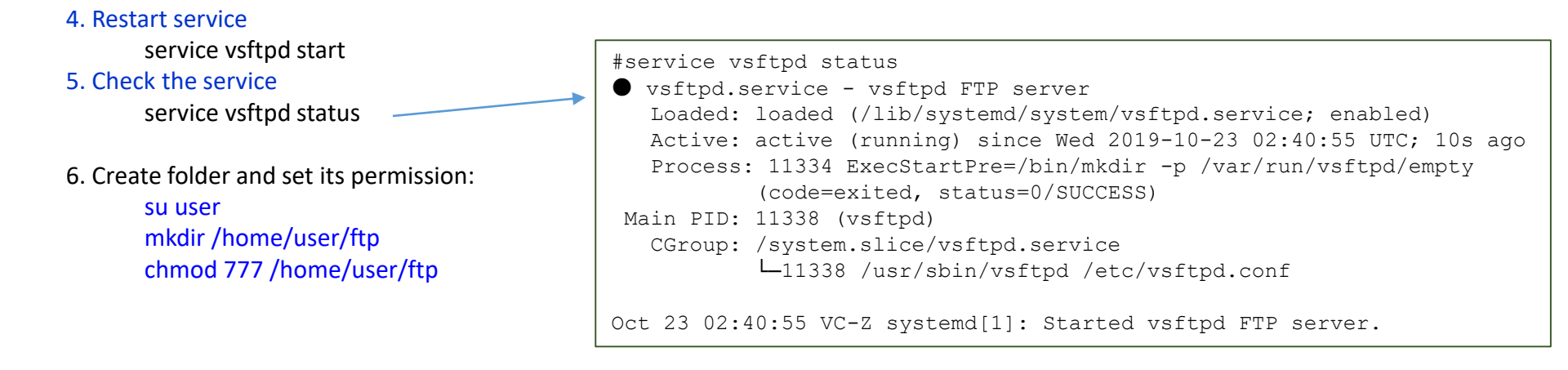

2019年10月28日(月)

Machine Imagination Technologies

# カメラ設定、フォルダ作成とプログラムコピー

- On "root" User
  - Create folders

mkdir /home/user/mitech mkdir /home/user/mitech/param

- Copy program 01A\_DemoLinux to /home/user/mitech
- Set the property of the program as rwxr-xr-x
- On "user" User

su user mkdir /home/user/ftp chmod 777 /home/user/ftp

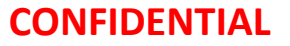

ライセンスエラー: VCLIB 非互換

### vclibに互換性がない場合、エラーとなります。

Source Code:

rc = vc\_license\_init("vclib"); if(rc<0){printf("license error, rc = %i¥n");} rc = vc\_cam\_init(&cam, &cpt, NULL, NULL, NULL); if(rc<0){printf("vc cam init, rc = %i¥n", rc);}</pre>

Output:

license error, rc = 13vc cam init, rc = -19111

# VCカメラからVC Libのダウンロード

- カメラと開発プラットフォームに同じライブラリがあることを確認するには、保存されたアーカイブ(.zip)ファイ ルを生成するスクリプトvc-generate-crosscompile-package.shを使用してカメラから直接ライブラリをダウン ロードすることをお勧めします / tmpの下。スクリプトはすべてのカメラに存在するか、ここからダウンロー ドできます。
- http://files.vision-components.com/VCLinux/vc-generate-cross-compile-package.zip
- スクリプトを実行します。: bash vc-generate-cross-compile-package.sh
- その後、下記のようなメッセージが表示されます。

• Copy /tmp/vc-cross-compile-package\_20191012-061225.zip and extract to c:\VC\Vclinux